# **INSTRUCTIVO** WEB INTERACTIVA 2.0

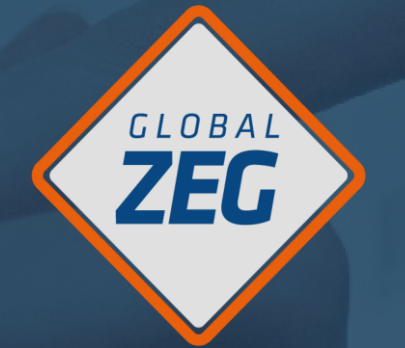

## SEGURIDAD MONITOREADA

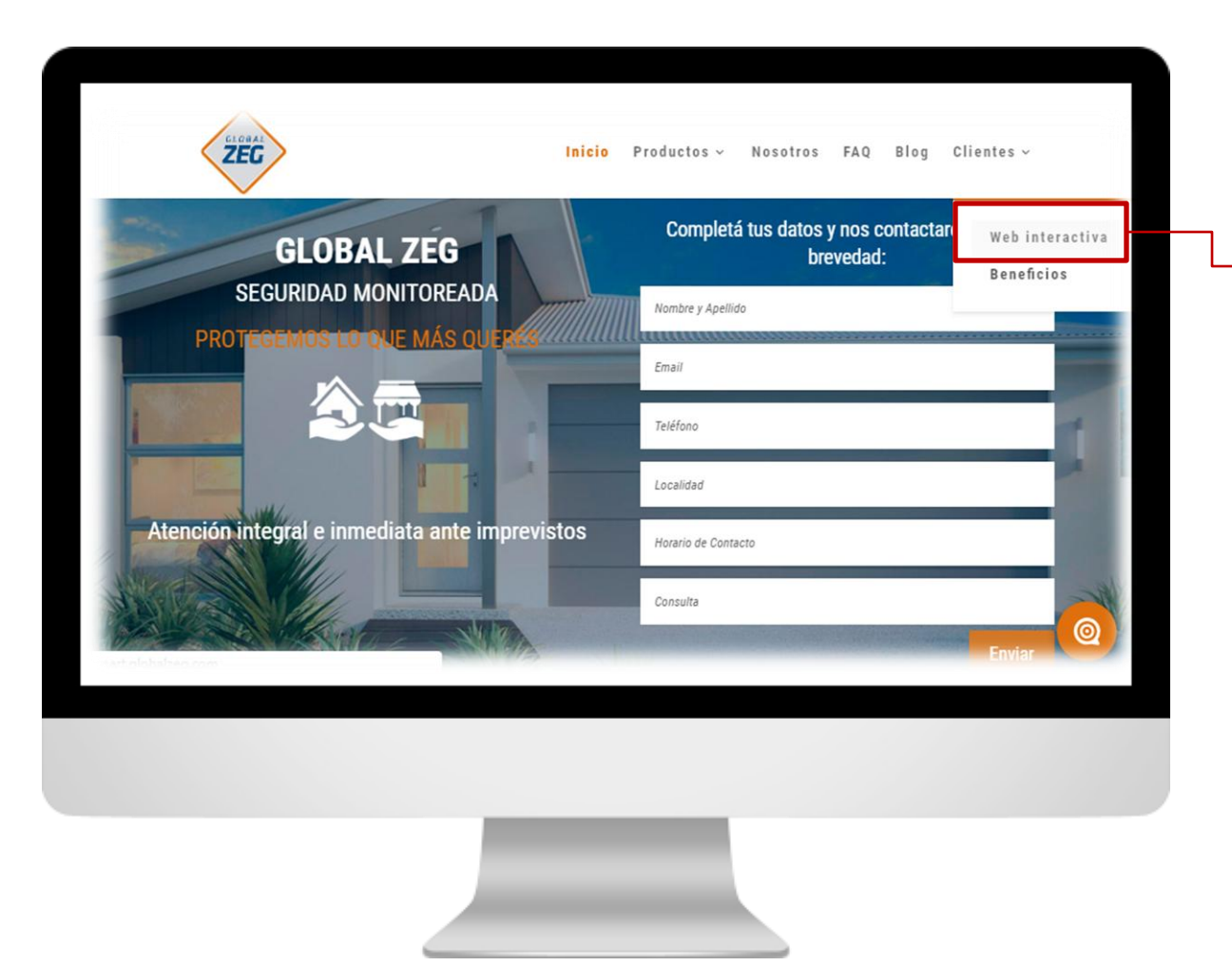

**Para ingresar** a mi Web Interactiva, debo acceder a traves del <u>sitio de Global Zeg</u>.

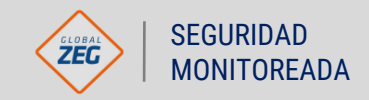

GLOBAL

ZEG

| CLOBAL<br>ZEG<br>DESKTOP<br>SECURITY<br>SUITE | Email:<br>Password: | LOGIN |  |
|-----------------------------------------------|---------------------|-------|--|
|                                               |                     |       |  |
|                                               |                     |       |  |

Ingreso luego mi **usuario y** contraseña.

En caso de **no recordarlos**, puedo solicitarlos llamando al **0810.8888.934**.

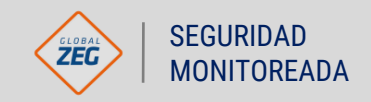

GLOBAL

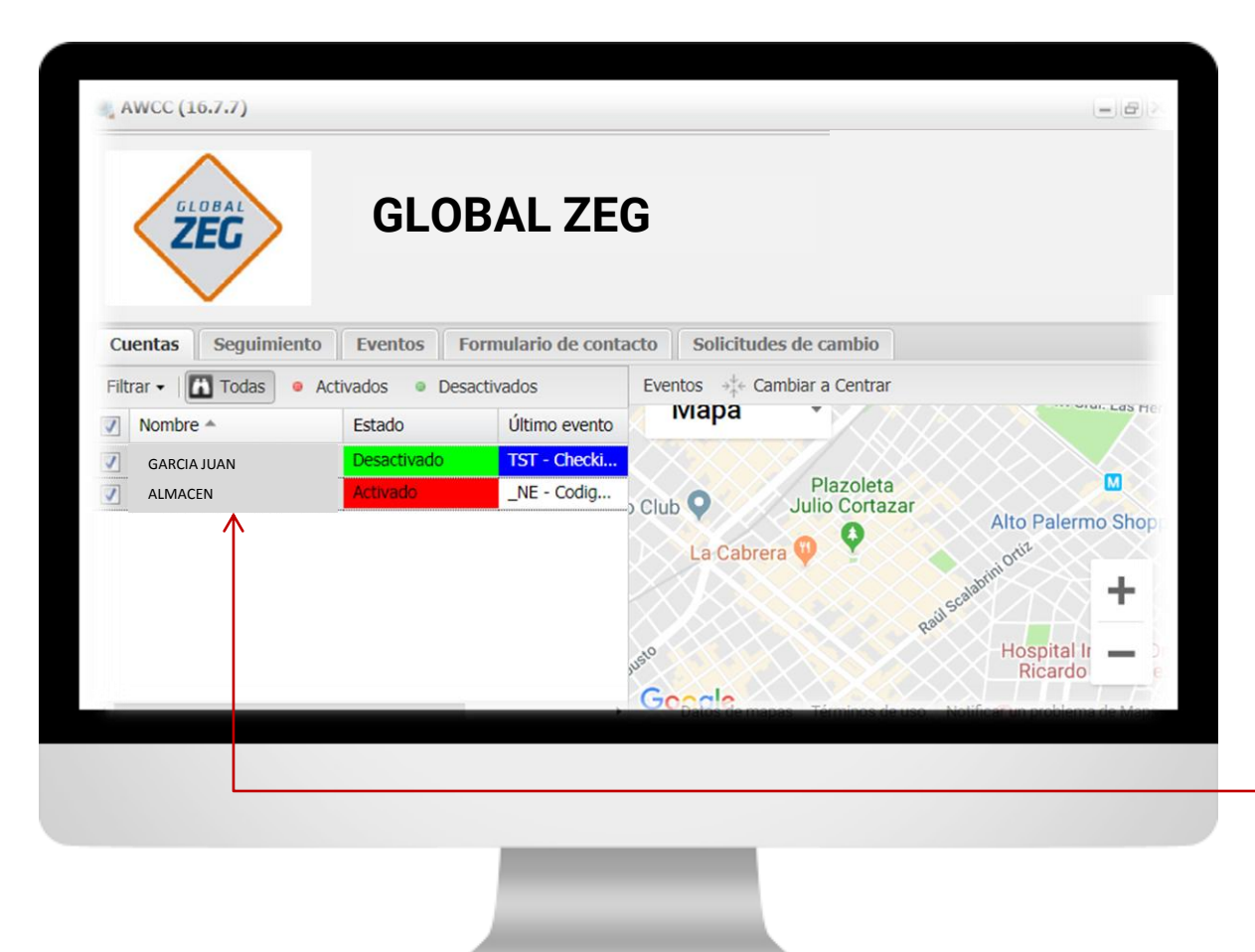

Al ingresar, obtengo una vista general de mis cuentas, visualizando el **estado actual**, el **último evento**, y la **ubicación** en el mapa.

Para obtener mayor información, hago **click** en una de las cuentas.

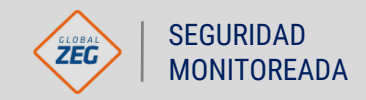

GLOBAL

ZEG

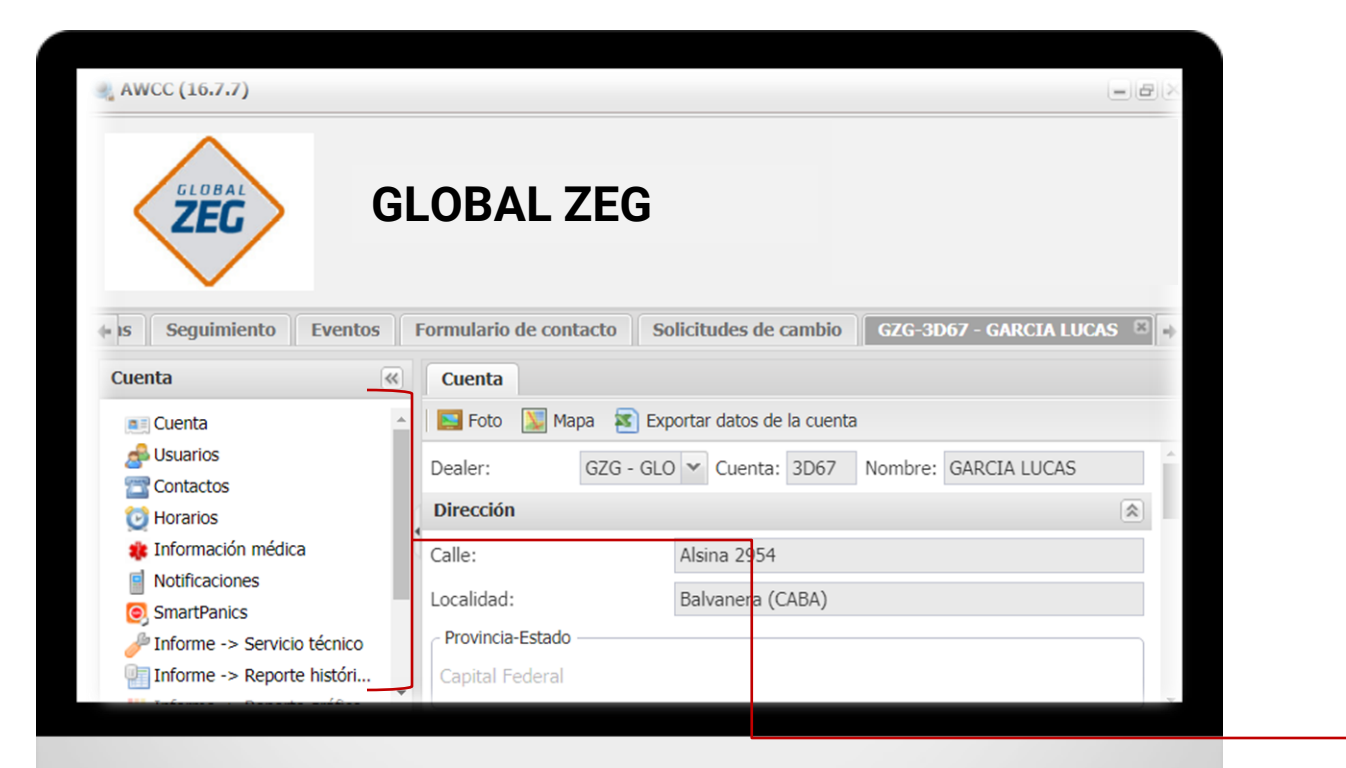

Aquí accedo a la información de mi alarma, los usuarios asignados, y los horarios definidos de activación y desactivación entre otros.

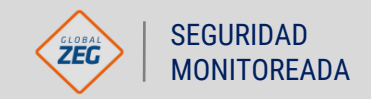

GLOBAL

ZEG

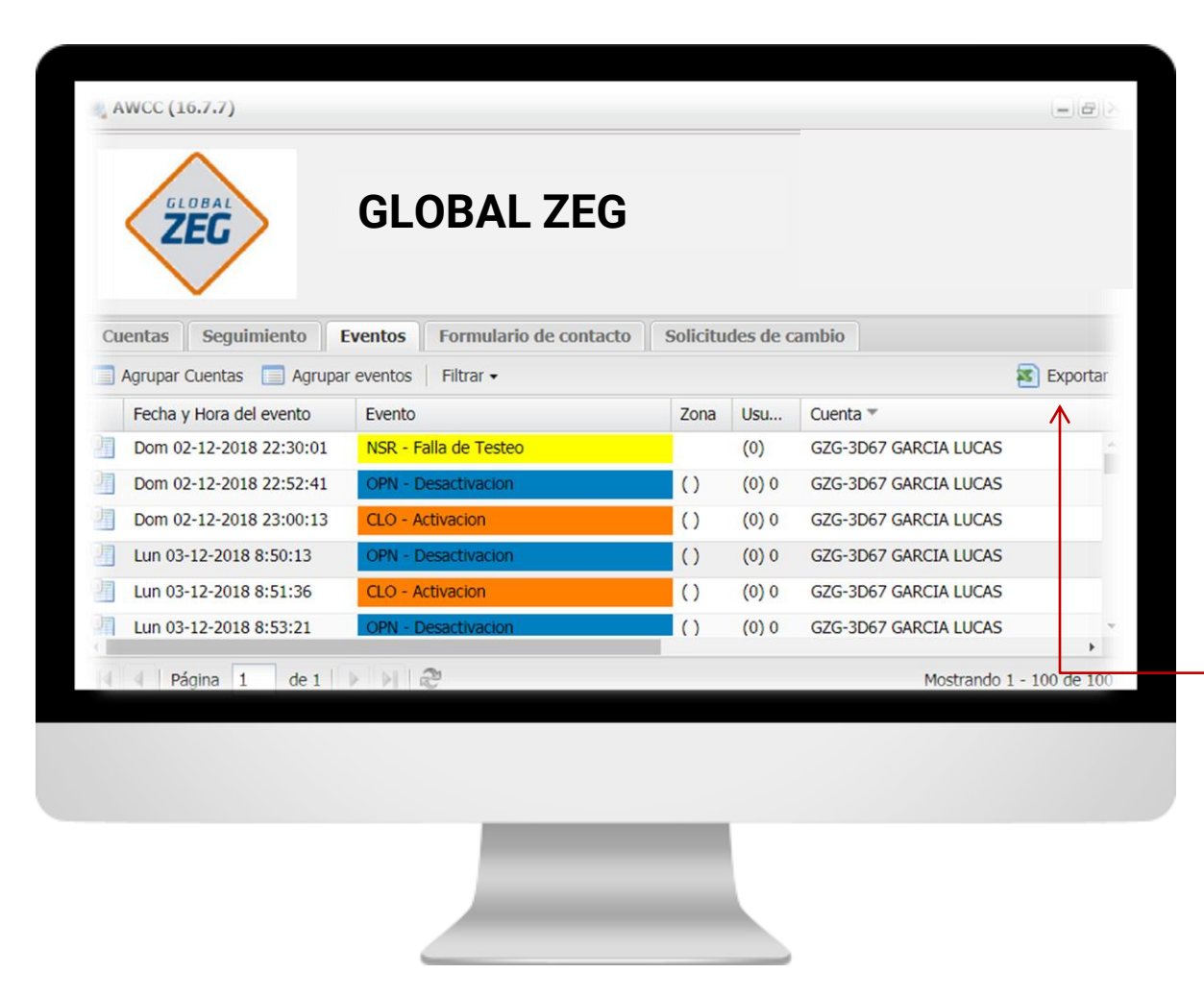

En la solapa **eventos**, puedo visualizar las últimas **señales de la alarma**.

Para seleccionar un rango de fechas determinado, lo especificamos en **filtrar**.

También puedo descargar la información en **formato Excel**.

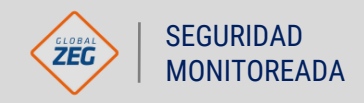

GLOBAL

ZEG

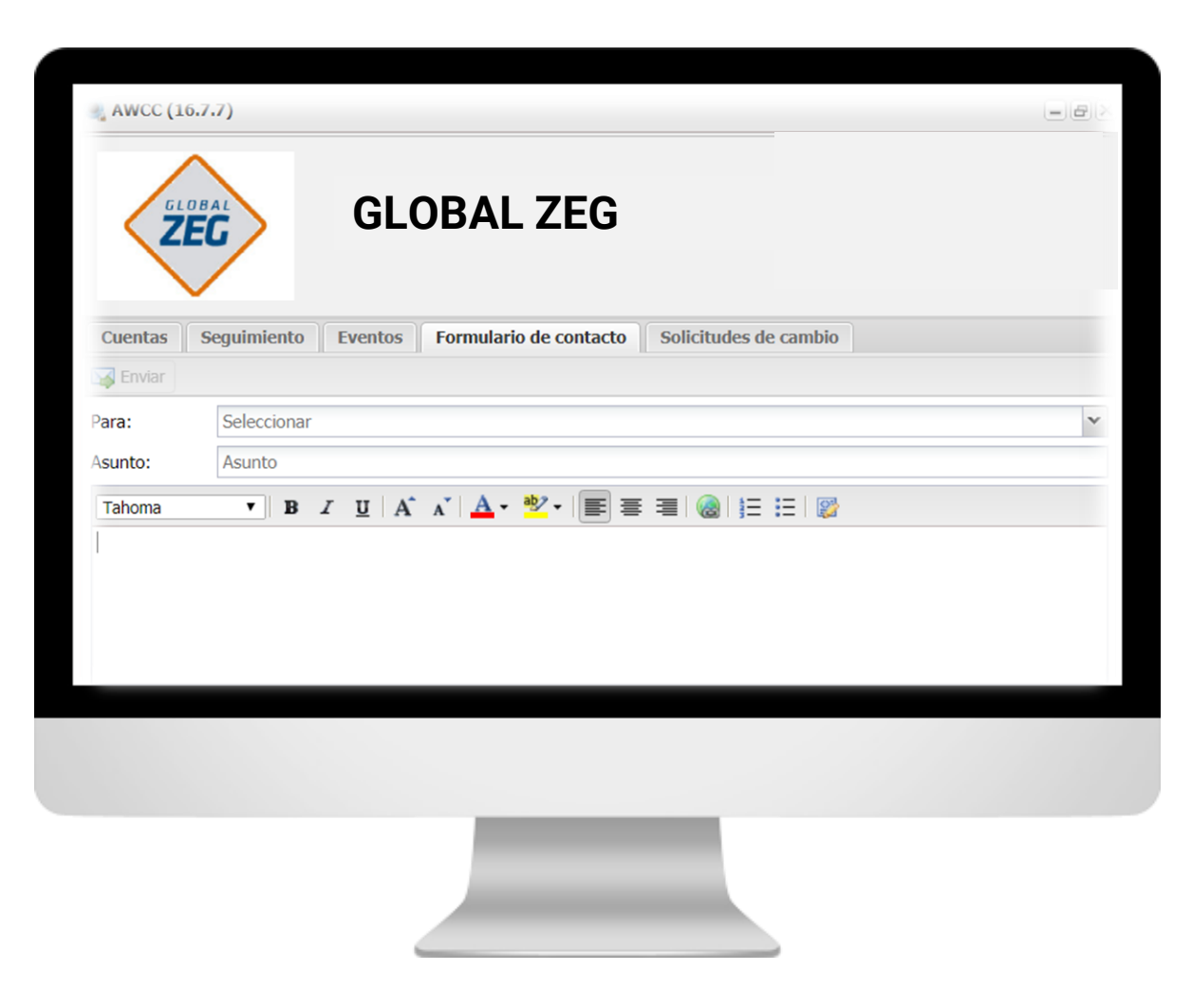

En el formulario de contacto, puedo escribir un mail directo a **Servicios Al Cliente** por cualquier inquietud que tenga.

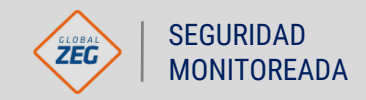

GLOBAL

ZEG

| AWCC (    | 16.7.7)          |                   |                           | - 8                                                      |
|-----------|------------------|-------------------|---------------------------|----------------------------------------------------------|
|           |                  | GLOBA             | LZEG                      | Alsina 2954 Buenos Aires 5 (1425<br>47788870<br>a@a.com  |
| Cuentas   | Seguimiento      | Eventos Form      | nulario de contacto Solio | citudes de cambio                                        |
| Filtrar 🗸 | 🚹 Todas 🛛 😐 Acti | ivados 💿 Desactiv | vados Eventos +           | <ul> <li>Cambiar a Centrar</li> </ul>                    |
| Nomb      | e                | Estado            | Últime 🗸 💐 🗸              | COLEGIALES                                               |
| VIDE      | D) DE PASQUALE   | Activado          | TST -                     |                                                          |
| GARC      | A LUCAS          | Activado          | CLO -                     |                                                          |
|           |                  |                   | AR Teatr                  | sanatorio De L                                           |
| 4         |                  |                   | , G Datos de              | mapas Términos de uso Notificar un problema de Ma        |
|           |                  | AWCC (16.7.7)     | Lucas Garcia              | <ul> <li>Salir Mensajes (0) 15:32 - 09/01/201</li> </ul> |

Por último, para modificar mi contraseña ingreso en **inicio** 

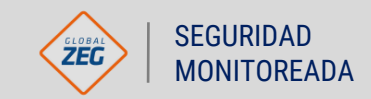

GLOBAL

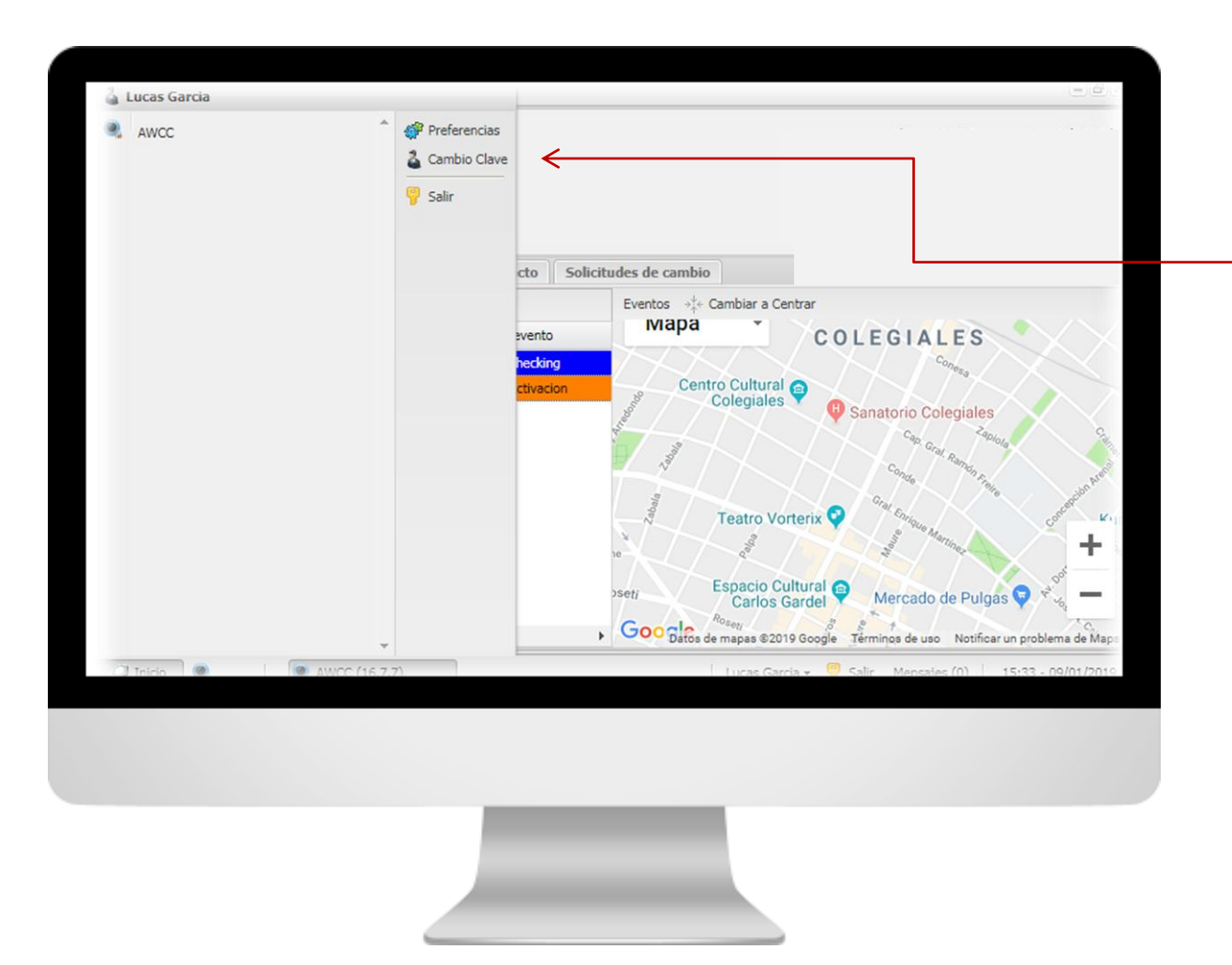

#### y selecciono cambiar clave.

Una vez modificada, guardo y la contraseña ya queda registrada.

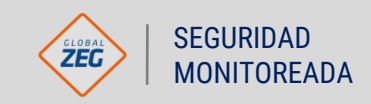

GLOBAL

ZEG

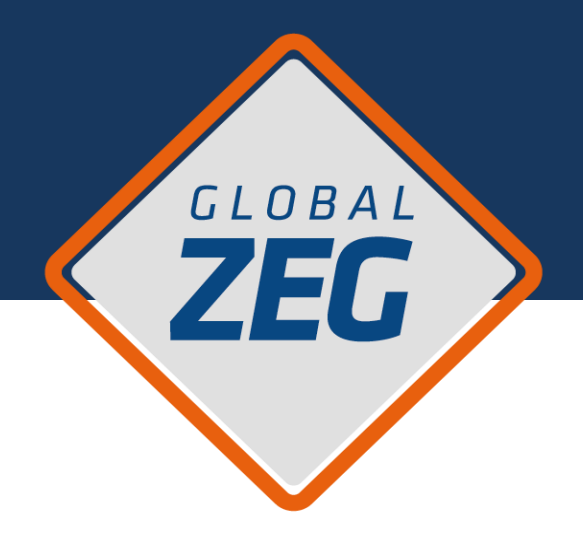

### **SI TENÉS CONSULTAS**

COMUNICATE CON NOSOTROS Y TE ASESORAREMOS A LA BREVEDAD

info@globalzeg.com www.GLOBALZEG.com 0810.8888.934